## Zoom quick reference guide

# Zoom adding an authentication exception

UM Zoom is pre-configured to mitigate the risk of unauthorised access to your meetings. If you keep the default settings, only authenticated users can join a meeting started with your UM Zoom account (Zoom accounts connected to an @umanitoba.ca or @myumanitoba.ca email account). If you need to include someone without a UM Zoom account, you can schedule the meeting and explicitly add outside Zoom accounts using the Authentication Exception option.

### **Authentication Exception**

You can add authentication exceptions to **scheduled** meetings. This includes a single meeting, all instances of a recurring meeting, or a single instance of a recurring meeting. Add authentication exceptions to a scheduled meeting in the UM Zoom Portal (<u>https://umanitoba.zoom.us</u>) using your UM Zoom profile.

Participants invited through authentication exceptions will receive a special email with a **unique meeting link**. This link allows them to join the meeting without authenticating.

#### Add to a new meeting

- 1. Sign into umanitoba.zoom.us
- 2. In the navigation menu, click Meetings
- 3. Click Schedule a Meeting
- 4. Next to Authentication Exception, click Add
- 5. Click Add Participant to add an exception
- 6. Enter the guest participant's name and email address
- 7. (Optional) Click Add Participant to add more exceptions
- 8. Click Save
- 9. Finish the meeting set-up and click Save to schedule the meeting

#### Add to an existing meeting

- 1. Sign into umanitoba.zoom.us
- 2. In the navigation menu, click Meetings
- 3. Locate the meeting you want to add an authentication exception to, then click Edit
  - a. If it is a recurring meeting, decide if the change is for This or All Occurrences
- 4. Next to Authentication Exception, click Add
- 5. Click Add Participant to add an exception
- 6. Enter the guest participant's name and email address
- 7. (Optional) Click Add Participant to add more exceptions
- 8. Click Save
- 9. Click Save again to save your changes to the meeting

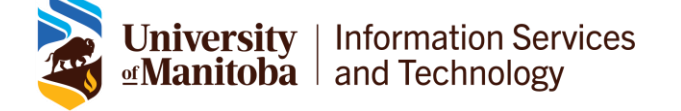

| $\checkmark$ | Require authentication | to | join: | Zoom | sign | in | for | UofM | ۵ |  |
|--------------|------------------------|----|-------|------|------|----|-----|------|---|--|
|--------------|------------------------|----|-------|------|------|----|-----|------|---|--|

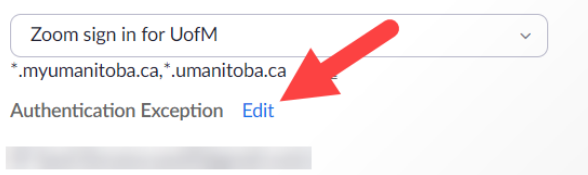